## แนะนำการหักเงินเดือนตามอัตรา % ที่ต้องการ

กรณีที่ต้องการตั้งค่าปรับลดอัตราเงินเดือนในช่วงเวลาทำ Work from Home โดยต้องการหักอัตราตาม % ที่ต้องการ สามารถตั้งค่า การคำนวณในโปรแกรมเงินเดือนได้

<u>ตัวอย่าง</u> นายทิวา พิพัฒน์พงศ์ เงินเดือน 30,000 บาท เนื่องด้วยบริษัทมีนโยบายปรับให้พนักงานทำงานที่บ้าน และ มีเงื่อนไขจ่าย เงินเดือนให้พนักงาน 75% ของเงินเดือน โดยมีขั้นตอน ดังนี้

- การกำหนดประเภทเงินเพิ่มเงินหัก : แนะนำขั้นตอนการสร้างเงินเพิ่มเงินหักเพื่อให้หักเงินเดือนพนักงานออก 25% และ คำนวณจ่ายเงินเดือนให้เพียง 75% มีขั้นตอน ดังนี้
  - หน้าจอ การตั้งก่า -> เลือกเมนูย่อย ระบบเงินเดือน -> กดปุ่ม เพิ่มเติม -> เลือก เพิ่มเงินเพิ่มเงินหัก

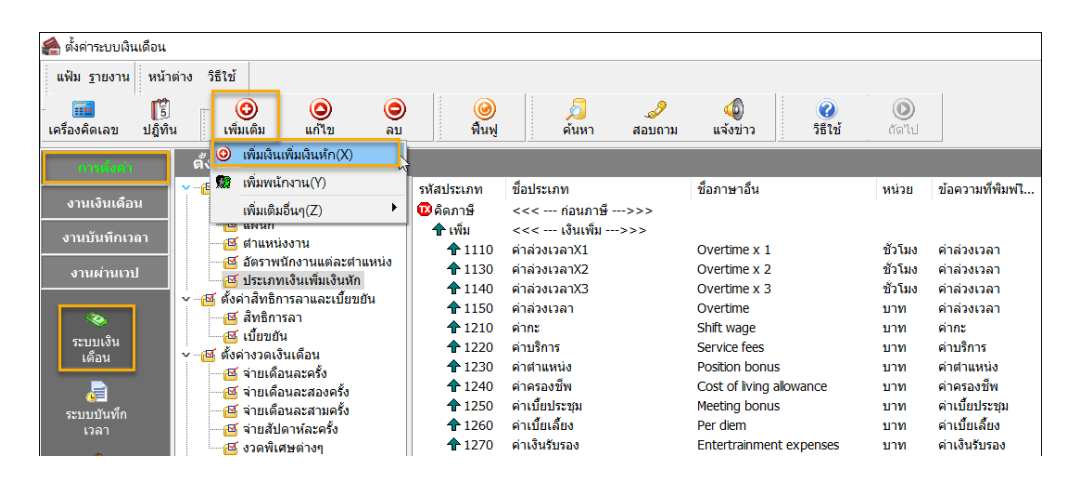

มี่อทำการเพิ่มรายการแล้ว โปรแกรมจะแสดงหน้าจอตั้งก่าประเภทเงินเพิ่มเงินหัก ให้ระบุดังนี้ โดยสามารถระบุข้อมูลตาม รายละเอียด ดังรูป

| ม แก้ไข หน้าด่าง วิ<br>รหัส<br>ชื่อภาษาอื่น<br>ประจำ ✓<br>ส่วนวณยอดเงินจาก<br>เพิ่มหรือลดเงินโด้<br>(เฉลียยอดเงินโด้<br>(เฉลียยอดเงินโต้ | ธิใช้ i i i i i i i i i i i i i i i i i i i                  | 2431<br>2431    | รายชิ้น<br>)                        |                     | ยังใช้งาน<br>หน่วยจำนวน<br>◉ บาท<br>◯ วัน | <ul> <li>ปี ขังโมง</li> <li>นาที</li> </ul> |        |  |  |  |  |
|----------------------------------------------------------------------------------------------------|--------------------------------------------------------------|-----------------|-------------------------------------|---------------------|-------------------------------------------|---------------------------------------------|--------|--|--|--|--|
| รหัส<br>ชื่อ<br>พนักงานที่ได้รับเงินได้<br>ประจำ ✓<br>ศานวณยอดเงินจาก<br>เพิ่มหรือลดเงินได้<br>เฉลียยอดเงิน<br>รวมยอดเงินให้เพื่อศานวณก  | หักเงินเดือน %<br>Deduct salary<br>รายวัน ∠<br>QTY()*(MONTHR | 2431            | รายชิ้น<br>)                        |                     | ยังใช้งาน<br>หน่วยจำนวน<br>◉ บาท<br>○ วัน | <ul> <li>บ้าร์มง</li> <li>นาที</li> </ul>   |        |  |  |  |  |
| ชื่อ<br>ชื่อภาษาอื่น<br>ฟนิกงานที่ได้รับเงินได้<br>ประจา ⊻<br>ศานวณยอดเงินจาก<br>เพิ่มหรือลดเงินได้<br>เฉลียยอดเงิน<br>รวมยอดเงิน        | หักเงินเดือน %<br>Deduct salary<br>รายวัน                    | 2<br>RATE()/100 | รายชิ้น<br>)                        |                     | หน่วยจำนวน<br>● บาท<br>◯ วัน              | ⊖ ชั่วโมง<br>⊖ นาทึ                         |        |  |  |  |  |
| ชื่อภาษาอื่น<br>พบักงานที่ได้รับเงินได้<br>ประจำ ✓<br>ศานวณยอดเงินจาก<br>เพิ่มหรื่อลดดเงินใด้<br>เฉลียยอดเงิน<br>รวมยอดเงิน              | Deduct salary<br>รายวัน 🗹<br>QTY()*(MONTHR                   | 3<br>RATE()/100 | รายชิ้น<br>)                        |                     | หน่วยจำนวน<br>◉ บาท<br>◯ วัน              | ⊖ ชั่วโมง<br>⊖ นาที                         |        |  |  |  |  |
| พนักงานที่ได้รับเงินได้<br>ประจำ ✓<br>ตำนวณยอดเงินจาก<br>เพิ่มหรือลดเงินได้<br>เฉลียยดเงิน<br>รวมยอดเงิน                                 | รายวัน 🔽<br>QTY()*(MONTHR                                    | ZATE()/100      | รายขึ้น<br>)                        |                     | หน่วยจำนวน<br>◉บาท<br>○วัน                | <ul><li>) ชั่วโมง</li><li>) นาที</li></ul>  |        |  |  |  |  |
| ตำนวณขอดเงินจาก<br>เพิ่มหรืออดเงินใด่<br>เฉลียขอดเงิน<br>รวมขอดเงินนี้เพื่อตำนวณกะ                                                       | QTY()*(MONTHR                                                | ATE()/100       | )                                   | _                   |                                           |                                             |        |  |  |  |  |
| เพิ่มหรือลดเงินได้<br>เฉลียยอดเงิน<br>รวมยอดเงินนี้เพื่อศานวณกะ                                                                          |                                                              |                 |                                     |                     |                                           |                                             |        |  |  |  |  |
| เฉลียยอดเงิน<br>รวมยอดเงินนี้เพื่อศานวณกะ                                                                                                | ลด                                                           |                 | $\sim$                              | วิธีบัดเศษ          | สองตำแหน่ง                                |                                             | $\sim$ |  |  |  |  |
| รวมยอดเงินนี้เพื่อศานวณกอ                                                                                                    | ไม่ต้องเฉลี่ย                                                |                 | $\sim$                              | รวมยอดเงินนี้เพื่อ  | ศานวณประกันสัง                            | ประกันสังคม ? 🛛 🗹                           |        |  |  |  |  |
|                                                                                                    | องทุนสารองเลี้ยงชีท                                          | w ?             |                                     | เภาษี ?             | $\checkmark$                              |                                             |        |  |  |  |  |
| 122131/19/1211.129.1                                                                                                    | ไม่ได้ใช้สิทธิ                                               |                 | ~                                   | ยอดเงินนี้หักเบี้ยว | มยัน                                      |                                             |        |  |  |  |  |
| ประเภทชนิดสวัสดิการ                                                                                                    | ไม่ได้ใช้งาน                                                 |                 | $\sim$                              | แสดงในรายงาน        | แสดงในช่องโบ                              | านัส                                        | $\sim$ |  |  |  |  |
| เงินชดเชยออกจากงาน                                                                                                    | ไม่ใช่เงินชดเชยออ                                            | อกจากงาน        | $\sim$                              |                     |                                           |                                             |        |  |  |  |  |
| - เฉพาะกรณีเงินได้เสียภาษี                                                                                                    |                                                              |                 |                                     |                     |                                           |                                             |        |  |  |  |  |
| วิธีคิดภาษี                                                                                                    |                                                              | กำหนดใน         | แฟ้มพนัก                            | งาน                 |                                           | $\sim$                                      |        |  |  |  |  |
| ประเภทเงินได้ตามมาตรา                                                                                                    |                                                              | 40 (1) 🗸        |                                     |                     |                                           |                                             |        |  |  |  |  |
| ชื่อที่แสดงใน ภ.ง.ด.                                                                                                    |                                                              | เงินเดือน       |                                     |                     |                                           |                                             |        |  |  |  |  |
| วิธีการประมาณเงินได้ทั้งปี                                                                                                    | 1                                                            | เงินเพิ่มเงิ    | เงินเพิ่มเงินหักเกิดประจำทั้งปี 🛛 🗸 |                     |                                           |                                             |        |  |  |  |  |
| วิธีคิดค่าใช้จ่ายเงินได้                                                                                                    |                                                              | ตามมาตร         | ตามมาตรา 40(1), 40(2)               |                     |                                           |                                             |        |  |  |  |  |
| เฉพาะกรณีคิดค่าใช้จ่าย                                                                                                    | แบบเหมา                                                      |                 |                                     |                     |                                           |                                             |        |  |  |  |  |
| หักค่าใช้จ่ายได้ร้อยละ                                                                                                    | (                                                            | 0.00%           |                                     | แต่ต้องไม่เก็น      |                                           | 0.00                                        |        |  |  |  |  |
|                                                                                                    |                                                              |                 |                                     |                     |                                           |                                             |        |  |  |  |  |
|                                                                                                    |                                                              |                 |                                     |                     | 🖌 บันทึก                                  | 🗙 ຍກເລື                                     | ก      |  |  |  |  |
| แก้ไข                                                                                                    |                                                              |                 |                                     |                     |                                           |                                             |        |  |  |  |  |

## <u>คำอซิบาย</u>

1. ระบุ "ชื่อเงินเพิ่มเงินหัก"

2. ระบุ "พนักงานที่ได้รับเงินได้"

3. ระบุ "หน่วยจำนวน"

4. ระบุ "คำนวณขอคเงินจาก" โคยใช้สูตร:

QTY()\*(MONTHRATE()/100)

5. กำหนดการตั้งก่า เพื่อไปกำนวณ

ประกันสังคม, คำนวณภาษี และกำหนดเงินได้ ตามมาตรา มื่อระบุข้อมูลเรียบร้อยแล้ว -> คลิก บันทึก

| 🙈 ประเภทเงินเพิ่มเงินหัก.24                   | 31-หักเงินเดือน %   |                      |                    |                              | -                   |              | × |
|-----------------------------------------------|---------------------|----------------------|--------------------|------------------------------|---------------------|--------------|---|
| แฟ้ม แก้ไข หน้าต่าง                           | วิธีใช้ 🥝 💼         | ß                    |                    |                              |                     |              |   |
| รหัส<br>ชื่อ                                  | หักเงินเดือน %      | 2431                 |                    | ยังใช้งาน                    |                     |              |   |
| ช้อภาษาอื่น                                   | Deduct salary       |                      |                    |                              |                     |              |   |
| ิพนักงานที่ได้รับเงินได้<br>ประสา 🗹           | รายวัน 💽            | 🗌 รายชื่             | 1                  | หน่วยจำนวน<br>● บาท<br>⊖ วัน | ⊖ ชั่วโมง<br>⊖ นาที |              |   |
| ศานวณยอดเงินจาก                               | QTY()*(MONTH        | RATE()/100)          |                    |                              |                     |              |   |
| เพิ่มหรือลดเงินได้                            | ลด                  | ~                    | วิธีบัดเศษ         | สองตำแหน่ง                   |                     | $\sim$       |   |
| เฉลี่ยยอดเงิน                                 | ไม่ต้องเฉลี่ย       | ~                    | รวมยอดเงินนี้เพื   | อศานวณประกันสั               | งคม ?               | $\checkmark$ |   |
| รวมยอดเงินนี้เพื่อศานวณ                       | กองทุนสารองเลี้ยงข์ | iw ?                 | ยอดเงินนี้ต้องเสี  | ยภาษี ?                      |                     | $\checkmark$ |   |
| ประเภทสิทธิการลา                              | ไม่ได้ใช้สิทธิ      | ~                    | ยอดเงินนี้หักเบี้ย | ขยัน                         |                     |              |   |
| ประเภทชนิดสวัสดิการ                           | ไม่ได้ใช้งาน        |                      | แสดงในรายงาน       | แสดงในช่องโร                 | บนัส                | $\sim$       |   |
| เงินชดเชยออกจากงาน                            | ไม่ใช่เงินชดเชยอ    | อกจากงาน 🗸           |                    |                              |                     |              |   |
| เฉพาะกรณีเงินได้เสียภ                         | าษี                 |                      |                    |                              |                     |              |   |
| วิธีคิดภาษี                                   |                     | <b>กำหนดในแ</b> ฟ้มพ | นักงาน             |                              | $\sim$              |              |   |
| ประเภทเงินได้ตามมาด                           | รา                  | 40 (1)               |                    |                              | $\sim$              |              |   |
| ชื่อที่แสดงใน ภ.ง.ด.                          |                     | เงินเดือน            |                    |                              |                     |              |   |
| วิธีการประมาณเงินได้ทั่                       | ึงปี                | เงินเพิ่มเงินหักเก็  | ัดประจำทั้งปี      |                              | $\sim$              |              |   |
| วิธีคิดค่าใช้จ่ายเงินได้                      |                     | ดามมาดรา 40(1        | ), 40(2)           |                              | $\sim$              |              |   |
| เฉพาะกรณีคิดค่าใช้จ่<br>หักค่าใช้จ่ายได้ร้อยส | ายแบบเหมา<br>เะ     | 0.00%                | แต่ต้องไม่เกิน     |                              | 0.00                |              |   |
|                                               | ว้อง                |                      |                    | 🗸 บันทึก                     | 🗙 ยกเล้             | 'n           |   |

- การบันทึกเงินเพิ่มเงินหัก : เป็นขั้นตอนการบันทึกเงินหักในงวดที่ต้องการจ่ายเงินเดือนให้กับพนักงานตามอัตรา % ที่ต้องการ โดยมีขั้นตอนดังนี้
  - หน้าจอ งานเงินเดือน -> เลือกเมนูข่อข เงินได้เงินหัก -> กดปุ่ม เพิ่มเติม -> เลือก เงินเพิ่มเงินหักอื่นๆ -> เลือก บันทึก หลายพนักงานหลายประเภทเงินเพิ่มเงินหัก

| 🖀 แสดงข้อมูลประกอบก           | ารคำนา                    | วณ                                                          |            |                                                                                                    |  |  |  |  |  |  |  |  |  |
|-------------------------------|---------------------------|-------------------------------------------------------------|------------|----------------------------------------------------------------------------------------------------|--|--|--|--|--|--|--|--|--|
| แฟ้ม ศานวณ รายงาง             | น หน้                     | ักต่าง วิธีใช้                                              |            |                                                                                                    |  |  |  |  |  |  |  |  |  |
| - 💼 🎼<br>เครื่องคิดเลข ปฏิทีา | 4 I                       | <ul> <li>๑</li> <li>๑</li> <li>แก้ใน</li> <li>ลบ</li> </ul> | ()<br>พื้น | (a) (b) (c) (c) (c) (c) (c) (c) (c) (c) (c) (c                                                                                                    |  |  |  |  |  |  |  |  |  |
| การตั้งค่า                    | แฮ                        | เงินเพิ่มเงินหักอื่นๆ(N)                                    | <u> </u>   | บันทึกหลายพน้างานหลายประเภทเงินเพิ่มเงินหัก(W)                                                                                                    |  |  |  |  |  |  |  |  |  |
|                               | <b>-</b>                  | จำนวนวันทำงานพนักงานรายวัน(O)                               | •          | <ul> <li>บันทึกหลายพนักงานประเภทเงินเพิ่มเงินหักเดียวกัน(X)</li> <li>รับชื่อนขึ้นข้อมากับ เป็นเชื่อนขึ้นขึ้นขึ้นขึ้นข้อมากับ 2000</li> </ul>                                                                                                    |  |  |  |  |  |  |  |  |  |
| งานเงินเดือน                  |                           | ลาออก(P)                                                    | •          | บนทกหนงพนกงานหลายบระเภทงนแพมงนหก(Y)<br>เป็นข้อหนี้ เพเนื่องานเรอาแประเอณชินเพิ่มเชินห้อวันเอียาอัน/Z)                                                                                                    |  |  |  |  |  |  |  |  |  |
| งานบันทึกเวลา                 |                           | ปรับเงินเดือน(Q)                                            | •          | > มีแต่การสุดที่เสียงร้องการสุดที่สุดที่สุด<br>สาดที่สุดที่สุดที่สุดที่สุดที่สุดที่สุดที่สุดที่สุดที่สุดที่สุดที่สุดที่สุดที่สุดที่สุดที่สุดที่สุดที่สุดที่สุดที่สุดที่สุดที่สุดที่สุดที่สุดที่สุดที่สุดที่สุดที่สุดที่สุดที่สุดที่สุดที่สุดที่สุดที่สุดที่สุดที่สุดที่สุดที่สุดที่สุดที่สุดที่สุดที่สุดที่สุดที่สุดที่สุดที่สุดที่สุดที่<br>สาดที่สุดที่สุดที่สุดที่สุดที่สุดที่สุดที่สาดที่สุดที่สุดที่สุดที่สุดที่สุดที่สุดที่สุดที่สุดที่สุดที่สุดที่สุดที่สุดที่สุดที่สุด<br>สาดที่สุดที่สุดที่สุดที่สุดที่สุดที่สุดที่สุดที่สุดที่สุดที่สุดที่สุดที่สุดที่สุดที่สุดที่สุดที่สุดที่สุดที่สุดที่สุดที<br>สาดที่สุดที่สุดที่สุดที่สุดที่สุดที่สุดที่สุดที่สุดที่สุดที่สุดที่สุดที่สุดที่สุดที่สุดที่สุดที่สุดที่สุดที่สุดที่สุดที่สุดที่สุดที่สุดที่สุดที<br>สาดที่สุดที่สุดที่สุดที่สุดที่สุดที่สุดที่สุดที่สุดที่สุดที่สุดที่สุดที่สุดที่สุดที่สุดที่สุดที่สุดที่สุดที่สุดที<br>สาดที่สุดที่สุดที่สุดที่สุดที่สุดที่สุดที่สุดที่สุดที่สุดที่สุดที่สุดที่สุดที่สุดที่สุดที่สุดที่สาดที่สุดที่สุดที่สุกที่สุดที่สุกที่สุกที่สุกที่สาดที่สุกที่สุกที่สุกท |  |  |  |  |  |  |  |  |  |
| ادربيدراعيدره                 |                           | พักงาน(R)                                                   | •          | UNITINI INIMINI EXCEL(E)                                                                                                    |  |  |  |  |  |  |  |  |  |
|                               |                           | กลับจากพักงาน(S)                                            | •          |                                                                                                    |  |  |  |  |  |  |  |  |  |
|                               | ้∕ั∕<br>มันได้เงิน<br>หัก | บันทึกเงินประจำหุกงวด(T)                                    | •          | ▶ พักงาน                                                                                                    |  |  |  |  |  |  |  |  |  |
| เงินได้เงิน                   |                           | ลบรายการบันทึกหลายพนักงาน(U)                                |            |                                                                                                    |  |  |  |  |  |  |  |  |  |
| หัก                           |                           | สร้างแฟ้ม Excel ช่วยบันทึกรายการ(E)                         |            |                                                                                                    |  |  |  |  |  |  |  |  |  |
| <b>e</b>                      |                           | อ่านแฟ้มบันทึกรายการ(V)                                     |            |                                                                                                    |  |  |  |  |  |  |  |  |  |
| ผลการ                         |                           | อ่านแฟ้มขอสวัสดิการ(W)                                      |            |                                                                                                    |  |  |  |  |  |  |  |  |  |
| H 112 JEUL                    |                           | อ่านแฟ้มขอเบิกเงินสดย่อย(X)                                 |            |                                                                                                    |  |  |  |  |  |  |  |  |  |
|                               |                           | อ่านจากแฟ้มขอลาบนมือถือ(Y)                                  |            |                                                                                                    |  |  |  |  |  |  |  |  |  |
|                               |                           | อ่านจากแฟ้มขอล่วงเวลาบนมือถือ(Z)                            |            |                                                                                                    |  |  |  |  |  |  |  |  |  |
|                               |                           |                                                             |            |                                                                                                    |  |  |  |  |  |  |  |  |  |

- 🙈 บันทึกเงินเพิ่มเงินหักในงวด หน้าต่าง วิธีใช้ ปฏิทิน เพิ่มเดิม ٢ ٢ กรื่องคิดเลข วิธีใช้ \* กรองสังกัดพนักงานที่ต้องการบันทึก เลือกประเภทเงินเพิ่มเงินหักที่ต่อ สารเป็น ไม่ต้องกรองสาขา ไม่ต้องกรองแผนก  $\sim$ กรองแผนก กรองหน่วยงาน ไม่ต้องกรองหน่วยงาน กรองไซด์งาน ไม่ต้องกรองไซด์งาน อ่านค่าเดิม พนักงาน ชื่อพนักงาน ประเภทเงินเพิ่มเงินหัก Sug গ্মাঁর গ্মঁর ชื่อประเภทเงินเพิ่มเงินหัก ศัสริขัสวน? สัตว่าใช้ว่าห dawaw <No data to display: 🖋 บันทึกจบ 🖌 บันทึก 🗙 ยกเล็ก
- จะแสดงหน้าจอบันทึกเงินเพิ่มเงินหักขึ้นมา -> กดปุ่ม อ่านค่าเดิม -> กดปุ่ม เพิ่มเติม

ตามตัวอย่าง ต้องการหักเงินเดือนพนักงาน 25% แนะนำให้ทำการบันทึกเงินเพิ่มเงินหักให้กับพนักงาน โดยเลือกรหัสเงินที่ สร้างขึ้นมาใหม่ แล้วระบุเป็นจำนวน 25 (ต้องการหัก 25%) -> คลิกไอคอน บันทึกจบ

| แฟ้ม แก้ไข มุมมอง หน้าต่าง วิธีไ<br>เหรืองคิดเลข ปฏิทิน เพิ่มเติม<br>กรองสังกัดพนักงานที่ต่องการบันทึก | ฮ้<br>                   | ) <mark>()</mark><br>พื้นพู่ | ผู้นหา สอบถา<br>ได้ | เม วิธีไ*  | Ŭ Julium      |         | - ช่วยเป็นเพื่อ |               |
|----------------------------------------------------------------------------------------------------|--------------------------|------------------------------|---------------------|------------|---------------|---------|-----------------|---------------|
| กรองสังกัดพนักงานที่ต้องการบันทึก                                                                      | เลือกประเภทเงินเพิ่มเงิน | เห้ดที่ต้องการบับเพื่อ       |                     |            |               |         |                 |               |
|                                                                                                    |                          |                              |                     |            |               |         |                 |               |
| กรองสาขา ไม่ต้องกรองสาขา                                                                               | ,                        | ~ กรองแผนก                   | ไม่ต้องกรองแผนก     |            | ~             |         |                 |               |
| กรองหน่วยงาน ไม่ต้องกรองหน่วย                                                                          | งาน                      | ∨ กรองไซด์งาน                | ไม่ต้องกรองไซด์งาง  | u          | ~             |         | a               | านค่าเดิม     |
| พนักงาน                                                                                                |                          | ประเภ                        | กทเงินเพิ่มเงินหัก  |            | วันที         | ยอดเงิน |                 |               |
| รหัส ที่ลพนัก                                                                                          | งาน                      | รหัส ชื่อประเภา              | กเงินเพิ่มเงินหัก   | ยังให้งาน? | รายการ ส่วนวน |         | ครั้ง           | หักค่าใช้จ่าย |
| 1 ทวา พพฒนพงศ                                                                                          |                          | 2431 หักเงนเดอน %            |                     | Ŷ          | 23/07/2564    | 25.00   | 1.00            | 00.           |

- การตรวจผลการคำนวณ : หลังจากทำการคำนวณเงินเดือนแล้ว ทำการตรวจสอบผลการคำนวณของพนักงาน โดยมีขั้นตอนดังนี้
  - หน้าจอ งานเงินเดือน -> เลือกเมนูย่อย ผลการคำนวณเงินเดือน -> เลือก งวดที่ต้องการ -> เลือก ชื่อพนักงานที่ ต้องการ แล้วทำการดับเบิ้ลคลิก ดังรูป

| 🖀 ผลการคำนวณ                                                                               |                                                   |                   |         |                                |                    |                    |                    |              |  |                             |              |
|--------------------------------------------------------------------------------------------|---------------------------------------------------|-------------------|---------|--------------------------------|--------------------|--------------------|--------------------|--------------|--|-----------------------------|--------------|
| แฟ้ม ผลการศานวณ เ                                                                          | เตรียมดิสก์ <u>ร</u> ายงาน                        | หน้าต่าง          | วิธีใช้ |                                |                    |                    |                    |              |  |                             |              |
| - 🎫 🎼<br>เครื่องคิดเลข ปฎิทิน                                                              | ເພັ່ນເດີນ                                         | (2)<br>แก้ไข      | 🧿<br>ລນ |                                | <b>@</b><br>ฟื้นฟู |                    | <b>อี</b><br>ดันหา | <br>สอบถาม   |  | <ul> <li>วิธีใช้</li> </ul> | (1)<br>ถัดไป |
| การตั้งค่า                                                                                 | ผลการดำนวย                                        | น                 |         |                                |                    |                    |                    |              |  |                             |              |
| งานเล้มหลือม<br>งานบันทึกเวลา<br>งานผ่านเวป<br>เงินได้เงิน<br>ทัก<br>ชุ้<br>ผลการ<br>ศานวณ | ~ - ☐ 2564 ~ - ☐ 07/2564 ~ - ☐ 07/2564 ~ - ☐ 31/0 | 7/2564<br>เริ่หาร |         | รหัสพนัก.<br><mark>√001</mark> | ชื่อ-น<br>ทิวา     | ามสกุล<br>พิพัฒน์เ | <b>กงศ์</b>        | ชื่อภาษาอื่น |  |                             |              |

## ➢ โปรแกรมจะแสดงหน้าจอผลการคำนวณเงินเดือนของพนักงาน

|      | มลการคำนวณ - 001.หิวา พิพัฒน์พงศ – 🗆 X |                           |           |          |        |            |          |            |                    |             |             |             |             |               |            | ×            |
|------|----------------------------------------|---------------------------|-----------|----------|--------|------------|----------|------------|--------------------|-------------|-------------|-------------|-------------|---------------|------------|--------------|
| u    | ฟิม แก้ใข                              | หน้าต่าง วิธีใช้          |           |          |        |            |          |            |                    |             |             |             |             |               |            |              |
| เครื | 🎫<br>องคิดเลข                          | ปฏิทิน เพิ่มเติ<br>ปฏิทิน | ม แก้ไข   | ()<br>RU | (<br>4 | ๎<br>(่นฟู | )<br>คัน | )<br>หา ส  | <i>_2</i><br>อบถาม | 351¥        |             |             |             |               |            |              |
| ประ  | ระเภทข้อมูล 🛆 รูรหรื 🛆                 |                           |           |          |        |            |          |            |                    |             |             |             |             |               |            |              |
| รหัส |                                        | ชื่อ                      | เงินเพิ่ม | เงินหัก  | อ็นๆ   | สานวน      | ครั้ง    | ด่าใช้จ่าย | คิดภาษี            | ประกันสังคม | สารองเลี้ยง | ลงบัญชีสาข  | ลงบัญชี่แผเ | ลงบัญชีหน่    | ลงบัญชีไซเ | สกุลเงินอื่น |
| - 1  | 🛛 ประเภทข้อมูล : 2.เงินใต้หรือหักในงวด |                           |           |          |        |            |          |            |                    |             |             |             |             |               |            |              |
|      | - วันที่ : 2                           | 3/07/2564                 |           |          |        |            |          |            |                    |             |             |             |             |               |            |              |
|      | 2431                                   | หักเงินเดือน %            |           |          |        | 25.0000    | 1        | 0.00       |                    |             |             | ส่านักงานให | บริหาร      | ไม่สังกัดหน่: | ไม่สังกัด  |              |
| - 1  | ไระเภทข้อม                             | มูล : 3.ผลการศานวณ        |           |          |        |            |          |            |                    |             |             |             |             |               |            |              |
| [    | - วันที่ : 3                           | 1/07/2564                 |           |          |        |            |          |            |                    |             |             |             |             |               |            |              |
|      | 1                                      | เงินเดือน                 | 30,000.00 |          |        | 31.0000    | 1.00     | 0.00       | 30,000.00          | 30,000.00   | 30,000.00   | ส่านักงานให | บริหาร      | ไม่สังกัดหน่: | ไม่สังกัด  | 30,000.0     |
|      | 2431                                   | หักเงินเดือน %            |           | 7,500.00 |        | 25.0000    | 1.00     | 0.00       | -7,500.00          | -7,500.00   |             | ส่านักงานให | บริหาร      | ไม่สังกัดหน่: | ไม่สังกัด  | 7,500.0      |
|      | 7                                      | หักประกันสังคม            |           | 375.00   |        | 1.0000     | 1.00     | 0.00       |                    |             |             | ส่านักงานให | บริหาร      | ไม่สังกัดหน่  | ไม่สังกัด  | 375.0        |
|      | 8                                      | ประกันสังคมที่บริษัทสมเ   |           |          | 375.00 | 1.0000     | 1.00     | 0.00       |                    |             |             | ส่านักงานให | บริหาร      | ไม่สังกัดหน่า | ไม่สังกัด  | 375.0        |
|      | 15                                     | เงินที่พนักงานได้รับ      | 22,125.00 |          |        | 1.0000     | 1.00     | 0.00       |                    |             |             | ส่านักงานให | บริหาร      | ไม่สังกัดหน่  | ไม่สังกัด  | 22,125.0     |
|      |                                        |                           |           |          |        |            |          |            |                    |             |             |             |             |               |            |              |

## <u>รายละเอียดการคำนวณเงินเดือน</u>

- พนักงานเงินเดือน 30,000 บาท
- หักเงินเดือน 25% และ จ่ายเงินเดือน 75%
- ผลคำนวณ จะเท่ากับ = (30,000/100)\*25 = 7,500 บาท

<u>หมายเหตุ</u> : สามารถเปลี่ยนอัตรา % ที่ต้องการหักเงินเดือนพนักงานได้ โดยระบุจำนวนในการบันทึกเงินหักตามจำนวนอัตรา % ที่ ต้องการได้